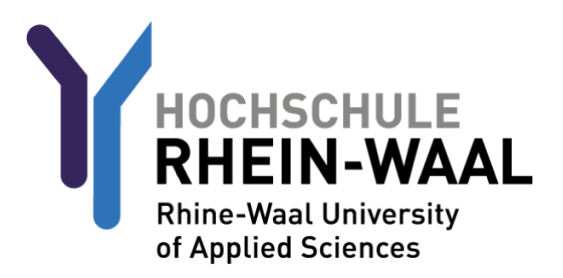

For safety reasons you first need to sign into Outlook / OWA before anything else in order to change your password before you can use your account and email address. Your username and your initial password should have been transmitted to you orally by your HSRW contact or by Mail.

# STEP 1: Inital Password Change

Sign into Outlook web access.

You can find OWA here: mail-kle.hsrw.org (Kleve) or mail-kam.hsrw.org (Kamp-Lintfort)

| Hochschule Rhein-Waal<br>OWA für Studierende |
|----------------------------------------------|
| Anmeldename<br>Matrikelnummer@students.hsrw  |
| LB0000@students.hsrw                         |
| Passwort                                     |
| •••••                                        |
| Anmeldung                                    |

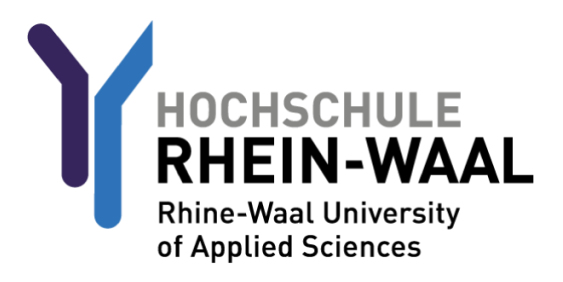

You will be asked to change your password.

Enter your new password and confirm it by entering it a second time.

The criteria a valid password needs to fulfil goes as follows:

A minimum of 8 characters, at least 1 number, 1 lowercase letter, and 1 special character. Please make sure not to include any part of your name!

| Das Domänenpasswort ist<br>abgelaufen. Ändern Sie bitte das<br>Passwort |
|-------------------------------------------------------------------------|
| Fehler: Password has evnired                                            |
| principal pame:                                                         |
| principal name.                                                         |
| LB0000@students.hsrw                                                    |
|                                                                         |
| Neues Passwort                                                          |
|                                                                         |
| Passwort bestätigen                                                     |
|                                                                         |
| Anmeldung                                                               |

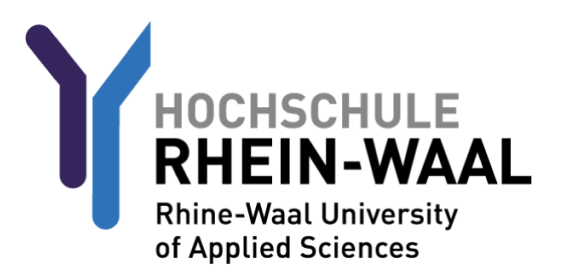

# STEP 1a (optional): Forwarding Mails to a private Address

Should you be interested in forwarding your university mail to a private email address, follow this guide:

(Note that your mails will be stored both in your university mailbox as well as your private mailbox should you follow this method. We recommend you delete non-essential or outdated mail from time to time)

Click on the gear symbol to open your settings.

| <b>↓</b> (\$) ? ●                                                                                             |
|----------------------------------------------------------------------------------------------------|
| 🤊 Rückgängig                                                                                                  |
| Wählen Sie ein zu lesendes Element aus.<br>Hier klicken, um immer das erste Element in der Liste auszuwählen. |

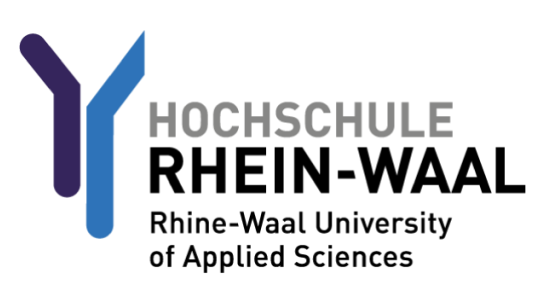

Open the "Manage Add-Ins" menu.

|                                  | ¢                                 | ?          |
|----------------------------------|-----------------------------------|------------|
|                                  | Aktualisieren                     | Rückgängig |
|                                  | Automatische Antworten            |            |
|                                  | Anzeigeeinstellungen              |            |
|                                  | Add-Ins verwalten                 |            |
|                                  | Offlineeinstellungen              |            |
|                                  | Design ändern                     |            |
|                                  | Optionen                          |            |
| <                                |                                   |            |
| Wählen Sie ein zu le             | esendes Element aus.              |            |
| Hier klicken, um immer das erste | Element in der Liste auszuwählen. |            |
|                                  |                                   |            |
|                                  |                                   |            |
|                                  |                                   |            |
|                                  |                                   |            |
|                                  |                                   |            |

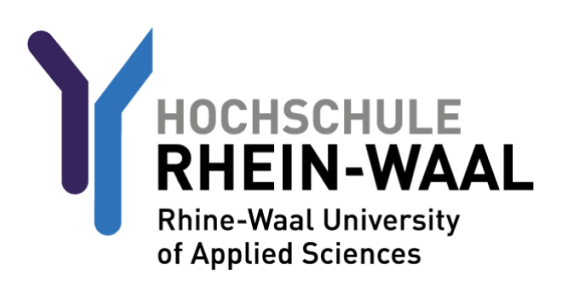

#### Navigate to Email, and click on "Inbox and sweep rules".

| ⊙ Optionen                                   |                                                                                                    |  |  |
|----------------------------------------------|----------------------------------------------------------------------------------------------------|--|--|
| Mobile Geräte 🔺                              |                                                                                                    |  |  |
| Offlineeinstellungen                         | R Speichern X Verwerfen                                                                                               |  |  |
| Barrierefreiheitseinstellun                  | Destaingengeregele                                                                                                    |  |  |
| Light-Version                                | Posteingangsregein                                                                                                    |  |  |
| Region und Zeitzone                          | Wählen Sie aus, wie F-Mails verarheitet werden. Klicken Sie auf das Symbol "+ " unten um eine neue Regel zu erstellen |  |  |
| ⊿ E-Mail                                     | , , , , , , , , , , , , , , , , , , , ,                                                                               |  |  |
| <ul> <li>Automatische Verarbeitur</li> </ul> |                                                                                                    |  |  |
| Automatische Antwort                         | Ein Name                                                                                                    |  |  |
| Senden rückgängig ma                         |                                                                                                    |  |  |
| Posteingangs- und Auf                        |                                                                                                    |  |  |
| Junk-E-Mail-Berichters <sup>,</sup>          |                                                                                                    |  |  |
| Als gelesen markieren                        |                                                                                                    |  |  |
| Nachrichtenoptionen                          |                                                                                                    |  |  |
| Lesebestätigungen                            |                                                                                                    |  |  |
| Antworteinstellungen                         |                                                                                                    |  |  |
| ✓ Konten                                     |                                                                                                    |  |  |
| Blockieren oder zulasse                      |                                                                                                    |  |  |
| POP und IMAP                                 |                                                                                                    |  |  |
| <ul> <li>Optionen f ür Anlagen</li> </ul>    | Aufräumrageln                                                                                                    |  |  |
| Speicherkonten                               | Aunaunnegen                                                                                                    |  |  |
| ⊿ Layout                                     | Diese Regeln werden in regelmäßigen Abständen ausgeführt, um Ihren Posteingang aufgeräumt zu halten                   |  |  |
| Unterhaltungen                               | onse negen werden in regelmabigen ribstanden adsgefannt, am niter i ostengang adigefaallit za naiten.                 |  |  |
| E-Mail-Signatur                              | iii a she a she a she a she a she a she a she a she a she a she a she a she a she a she a she a she a she a she       |  |  |
| Linkvorschau                                 | Ein Name                                                                                                    |  |  |
| Nachrichtenformat 🔻                          |                                                                                                    |  |  |

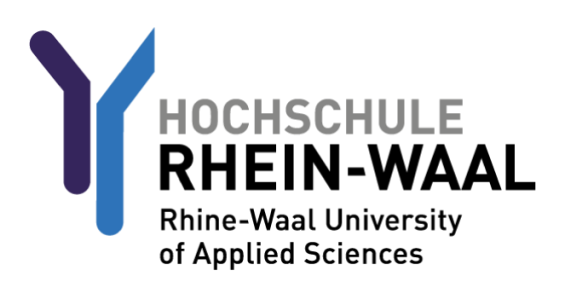

Assign a name to your forwarding rule, such as "Forward".

For "When the message arrives and it matches all of these conditions" choose "[Apply to all messages]"

For "'Do all the following" choose "Forward, redirect or send" and "Forward the message to".

| П ОК                | × Abbrechen                                            |                    |
|---------------------|--------------------------------------------------------|--------------------|
| Neue F              | Posteingangsregel                                      |                    |
| Name                |                                                        |                    |
| Weiterleitun        | g                                                      |                    |
| Wenn die Na         | chricht eintrifft und all diesen Bedingungen entsprich |                    |
| [Auf alle Na        | chrichten anwenden] 🔹                                  |                    |
| Bedingu<br>hinzufüg | ing<br>jen                                             |                    |
| Alle folgende       | en Aktionen ausführen                                  |                    |
| Nachricht w         | eiterleiten an 🔻                                       | Personen auswählen |
| Aktion hinz         | ufügen                                                 |                    |
| Außer, wenn         | eine dieser Bedingungen zutrifft                       |                    |
| Ausnah<br>hinzufüg  | me<br>gen                                              |                    |
| ✓ Keine w           | eiteren Regeln anwenden (Was bedeutet das?)            |                    |

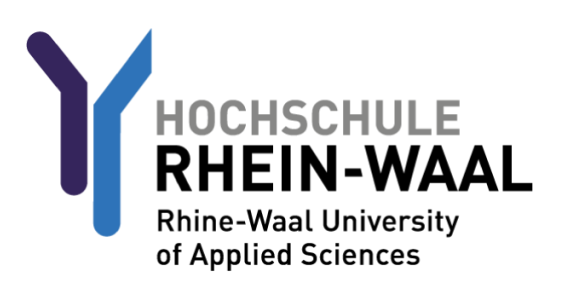

Type in the name of the email address that you would like your university mail to be forwared to.

Press "Save".

| ✓ Speichern × Abbrechen |                                                              |  |  |  |
|-------------------------|--------------------------------------------------------------|--|--|--|
| Nachrich                | Nachricht weiterleiten an O private.mailadresse@xyzmail.de 🗙 |  |  |  |
|                         |                                                              |  |  |  |
| »»                      | Personen durchsuchen                                         |  |  |  |
|                         | Ihre Kontakte Nach Vorname                                   |  |  |  |

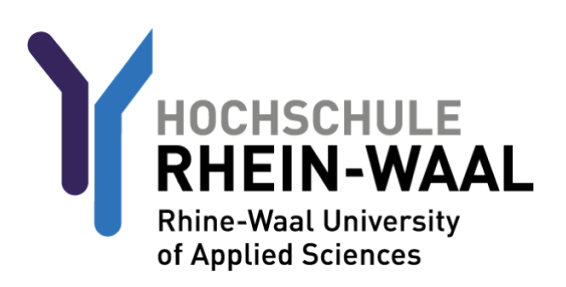

# STEP 2 (optional): Configuring Eduroam WiFi

Should you be interested in utilizing the eduroam network additionally to the staff network, follow the this guide.

Firstly, visit <u>https://cat.eduroam.org/?idp=5192&profile=5203</u>. Here you will find the eduroam profile which is essential to making eduroam work.

Choose group "eduroam students" Press the download button. The website automatically chooses the profile assigned to your respective device type.

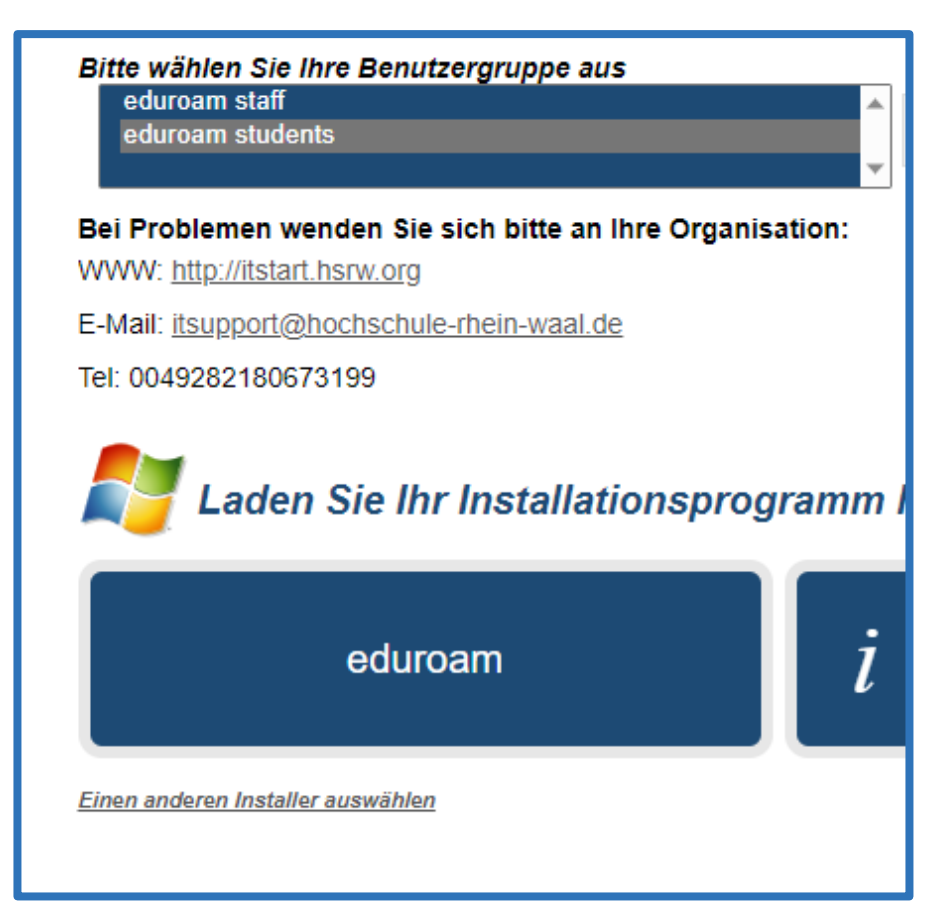

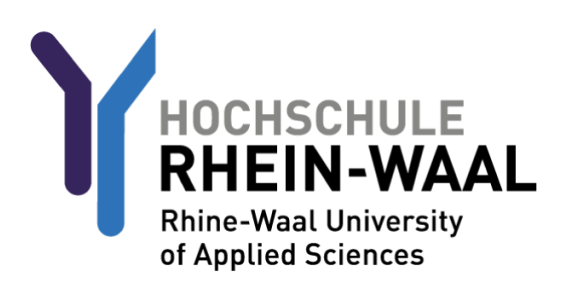

Now that you have downloaded the profile, choose one of the following guides written for your respective device:

#### EDUROAM FOR ANDROID DEVICES:

Visit the Google Playstore and download the app "Geteduroam" by "SURF B.V.".

Open the app.

For institution, search "Rhine-Waall University of Applied Sciences" and select it.

| ÷    | Rhine                                     |                    |                   | × |
|------|-------------------------------------------|--------------------|-------------------|---|
| Rhir | Rhine-Waal University of Applied Sciences |                    |                   | ; |
|      |                                           |                    |                   |   |
|      |                                           |                    |                   |   |
|      |                                           |                    |                   |   |
|      |                                           |                    |                   |   |
|      |                                           |                    |                   |   |
|      |                                           |                    |                   |   |
| <_   | Rhinestones                               | Rhinesto <u>ne</u> | Rhinebe <u>ck</u> |   |

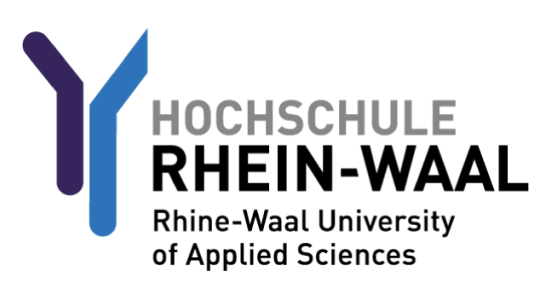

## EDUROAM FÜR ANDROID-GERÄTE:

For profile, choose "eduroam students".

|         | eduroam               |  |  |  |
|---------|-----------------------|--|--|--|
|         | ₹Ŵ}                   |  |  |  |
| Institu | eduroam configuration |  |  |  |
| Q       | eduroam staff         |  |  |  |
| Profile | eduroam students      |  |  |  |
|         | CANCEL OK             |  |  |  |
|         |                       |  |  |  |
|         |                       |  |  |  |

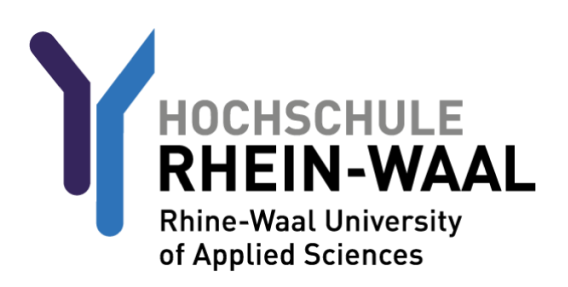

### EDUROAM FÜR ANDROID-GERÄTE:

Your username consists of your LB-number and @students.hochschule-rhein-waal.de, e.g. <u>LB0000@students.hochschule-rhein-waal.de</u>

The password is identical to your university password used for Outlook and Moodle.

Connect to Network.

| (co))))<br>eduroam                                         |  |  |  |
|------------------------------------------------------------|--|--|--|
| HOCHSCHULE<br>HEIN-WAAL<br>Hein Warde University           |  |  |  |
| Username                                                   |  |  |  |
| LB0000@students.hochschule-rhein-waal.de                   |  |  |  |
| Password                                                   |  |  |  |
| ••••••                                                     |  |  |  |
| *Note: if the connection fails, please check your password |  |  |  |
| CONNECT TO NETWORK                                         |  |  |  |
| Need help? Click here for support                          |  |  |  |

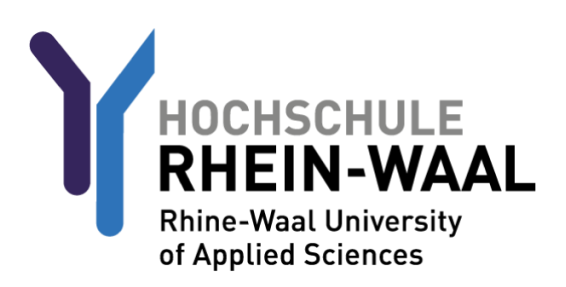

## EDUROAM FÜR IOS-GERÄTE

Now that you have downloaded the profile, navigate to your phone settings. Click on "General".

| 9:54                                                          |        |
|---------------------------------------------------------------|--------|
| Settings                                                      |        |
| Sign in to your iPhone<br>Set up iCloud, the App Store, and i | more.  |
| Screen Time                                                   | >      |
| General General                                               |        |
| Privacy & Security                                            | >      |
| Passwords                                                     | >      |
| 🧭 Safari                                                      | >      |
| Maps                                                          | >      |
| Shortcuts     Health                                          | ><br>> |
| Siri & Search                                                 | J      |

Navigate to "VPN AND DEVICE MANAGEMENT", click on the eduroam profile and press install.

Your username consists of your LB-number and @students.hochschule-rhein-waal.de, e.g. LB0000@students.hochschule-rhein-waal.de

The password is identical to your university password used for Outlook and Moodle.

Connect to the network.

## **OVERVIEW**

**USERNAMES:** 

Outlook / OWA: LBnumber@students.hsrw (e.g. LB0000@students.hsrw) Moodle: LBnumber@students.hsrw (e.g.. LB0000@students.hsrw) HIS Portal: LBnumber only (e.g. LB0000) Eduroam: LBnumber@students.hochschule-rhein-waal.de (e.g. LB0000@@students.hochschule-rhein-waal.de)

The passwords are identical across all platforms.